## MEDIRECORD

## PASO A PASO

# CREAR PACIENTE EN WORKLIST

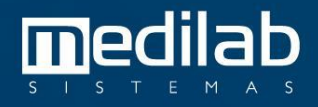

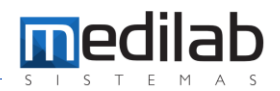

#### PASO A PASO CREAR PACIENTE EN LA WORKLIST

| Convaseña - | MediSystem      |                      | × |
|-------------|-----------------|----------------------|---|
|             | 🕐 me            | <b>di</b> record     |   |
| <br>        | •               | 1                    |   |
|             |                 | £                    |   |
|             | <u>E</u> ntrar  | Salir                |   |
|             | Medilah Manuter | nção e Sistemas Itda |   |

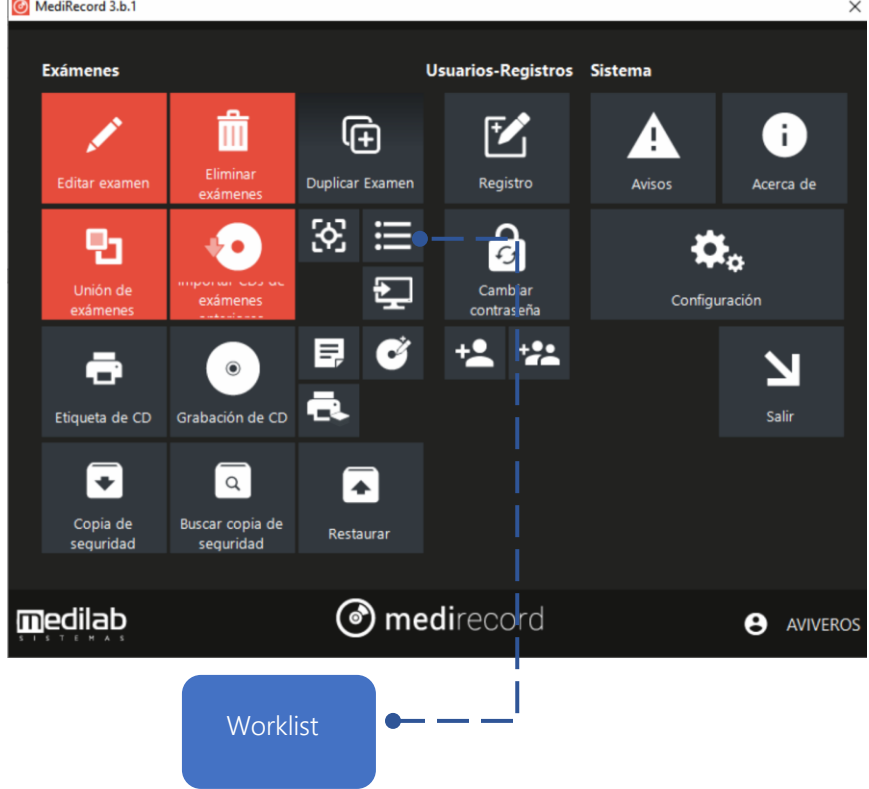

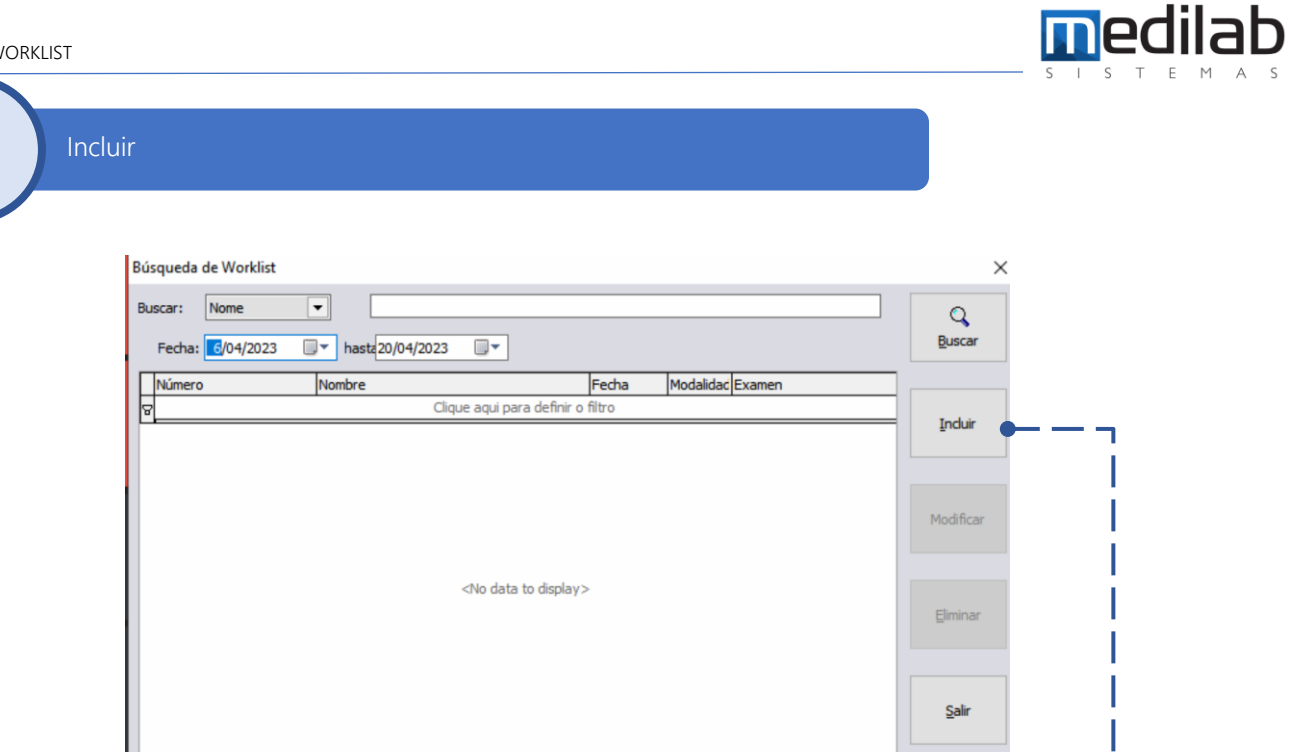

Se debe presionar clic en el botón incluir para ingresar los datos del paciente

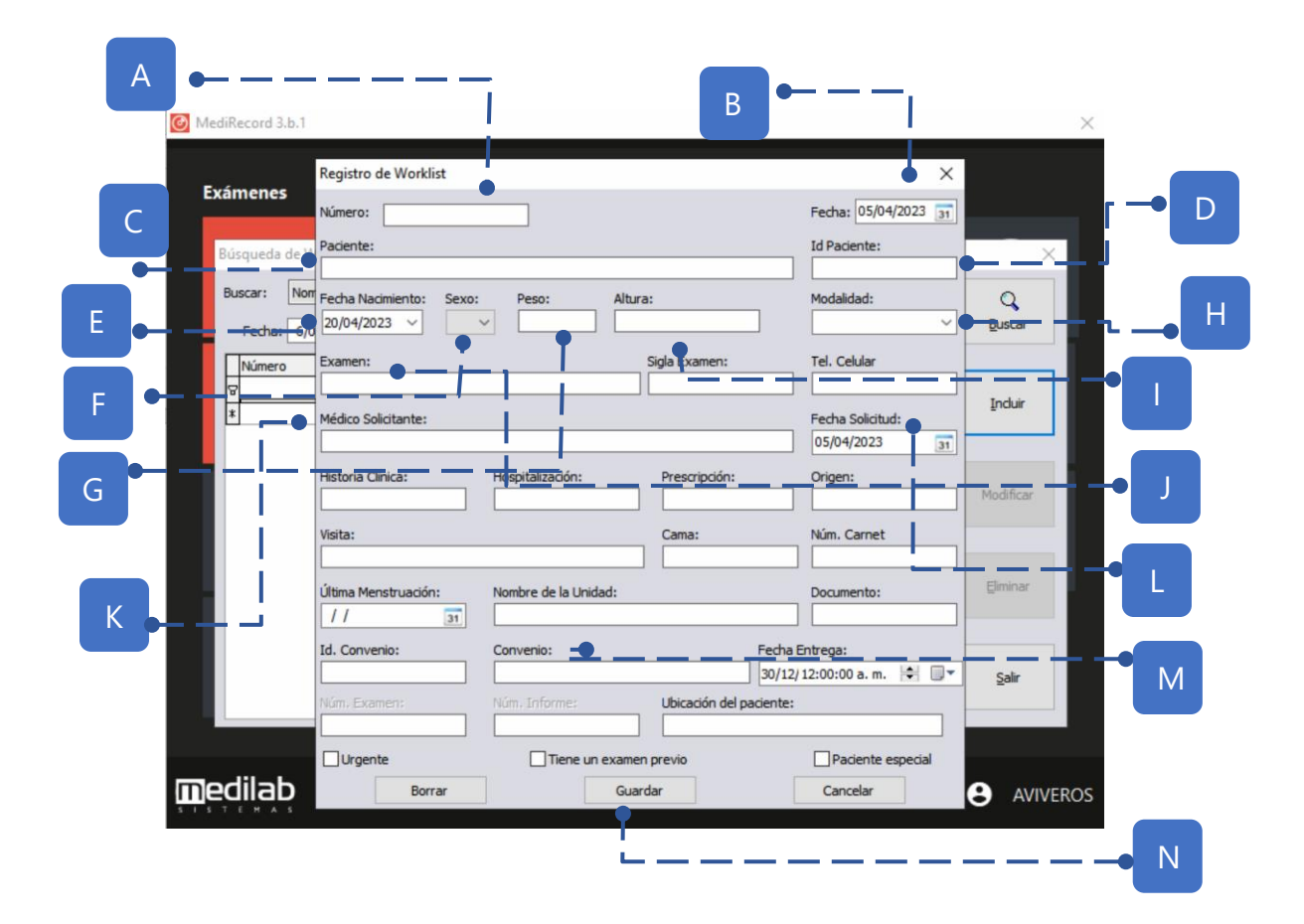

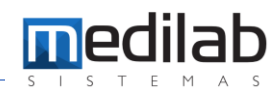

| А | Numero Único Acceso Number       |  |  |
|---|----------------------------------|--|--|
| В | Fecha de examen                  |  |  |
| С | Nombre del paciente              |  |  |
| D | Identificación del Paciente      |  |  |
| Е | Fecha de nacimiento del paciente |  |  |
| F | Sexo del paciente                |  |  |
| G | Peso del paciente                |  |  |

| Modalidad           |
|---------------------|
| Altura del paciente |
| Examen              |
| Medico solicitante  |
| Fecha de solicitud  |
| Convenio            |
| Guardar             |
|                     |

OK

|               | Número: 05042023       |                      |                       | Fecha: 05/04/2023 31 |               |
|---------------|------------------------|----------------------|-----------------------|----------------------|---------------|
| Búsqueda de \ | Paciente:              | 2014 107             |                       | Id Paciente:         | , ,           |
| Buscar: No    | PACIENTE DE PRUEBA WO  | DRKLIST              |                       | 050420231            |               |
|               | Fecha Nacimiento: Sexo | : Peso: Ali          | tura:<br>175          | Modalidad:           | Buerar        |
| Fecha: 6/     | 0 1/03/2003 *          |                      |                       |                      | Duscar        |
| Número        | Examen:                |                      | Sigla Examen:         | Tel. Celular         |               |
| 8             | RADIOLOGIA DE MANO DE  | RECHA                |                       |                      | Incluir       |
| * 05042023    | Médico Solicitante:    |                      |                       | Fecha Solicitud:     | TUCION        |
|               | 1                      |                      |                       | 05/04/2023 31        |               |
|               | Historia Clínica:      | Hospitalización:     | Prescripción:         | Origen:              |               |
|               |                        |                      |                       |                      | Modificar     |
|               | Vicita -               |                      | Cama:                 | Núm Carnet           |               |
|               |                        |                      |                       |                      |               |
|               | dan an an at a         |                      |                       |                      | Eliminar      |
|               | Ultima Menstruacion:   | Nombre de la Unidad: |                       | Documento:           |               |
|               | 11 31                  |                      |                       |                      |               |
|               | Id. Convenio:          | Convenio:            | Fed                   | ha Entrega:          |               |
|               |                        | EPS SURA             |                       | 12/12:00:00 a.m. 😫 💷 | <u>S</u> alir |
|               | Núm, Examen:           | Núm, Informe:        | Ubicación del pacient | te:                  |               |
|               |                        |                      |                       |                      |               |
|               | Urgente                | Tiene un exar        | nen previo            | Paciente especial    |               |
| edilab        | Borrar                 | G                    | uardar                | Cancelar             |               |
| STEMAS        |                        |                      |                       |                      |               |
|               |                        |                      |                       |                      |               |

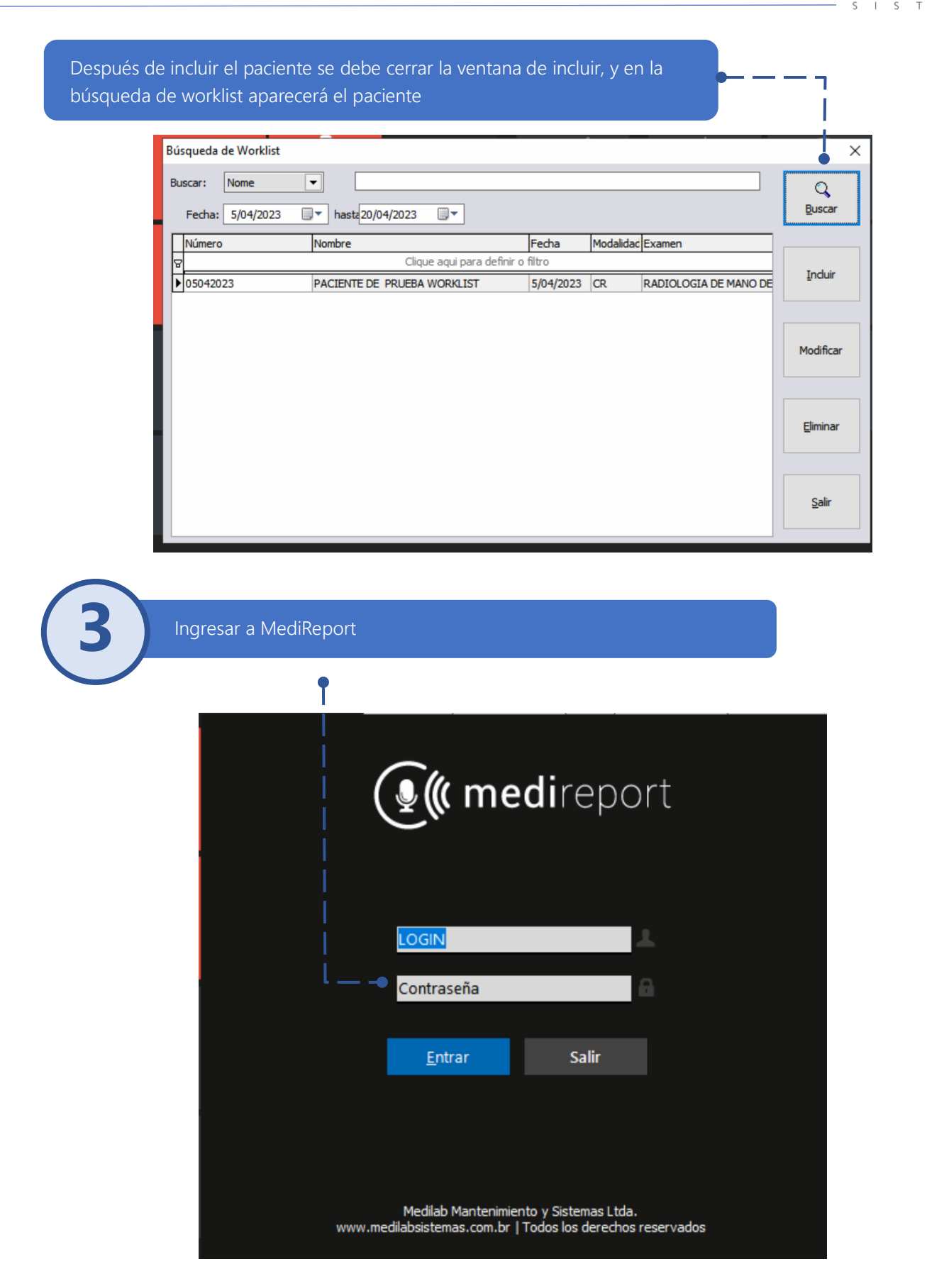

medilab

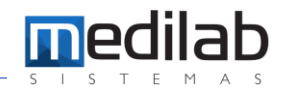

Emisión de Informes

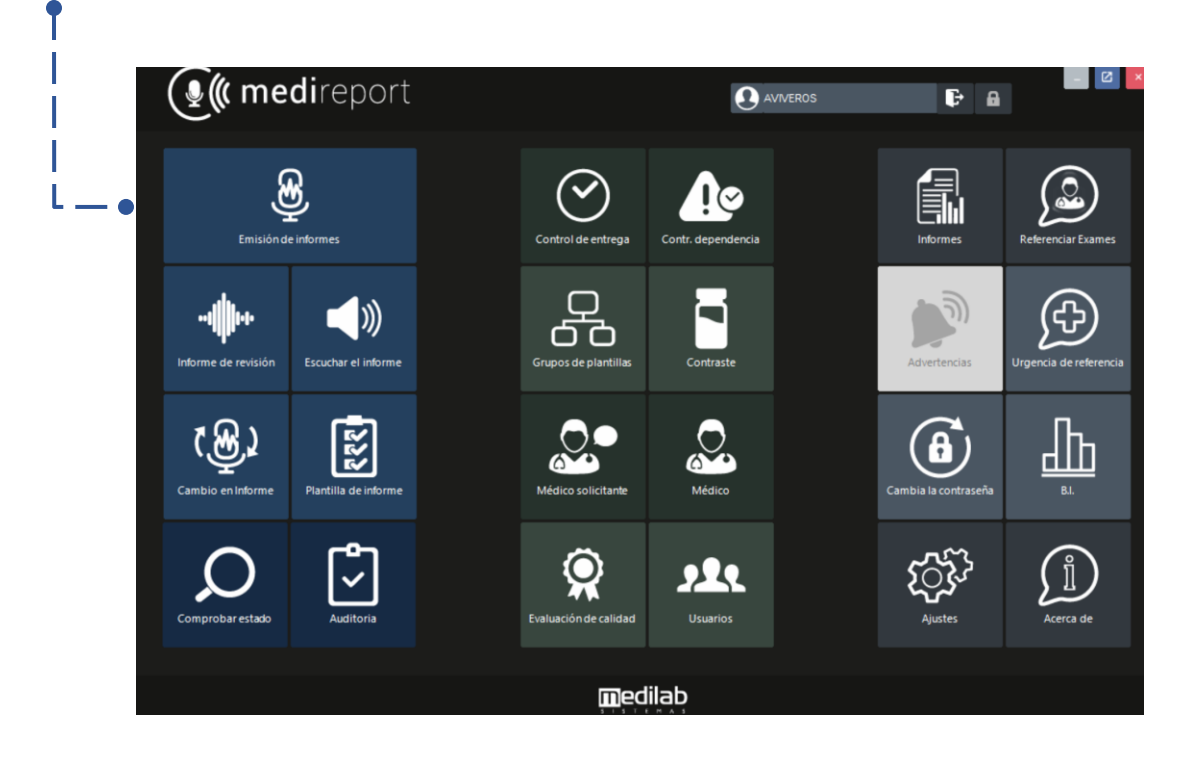

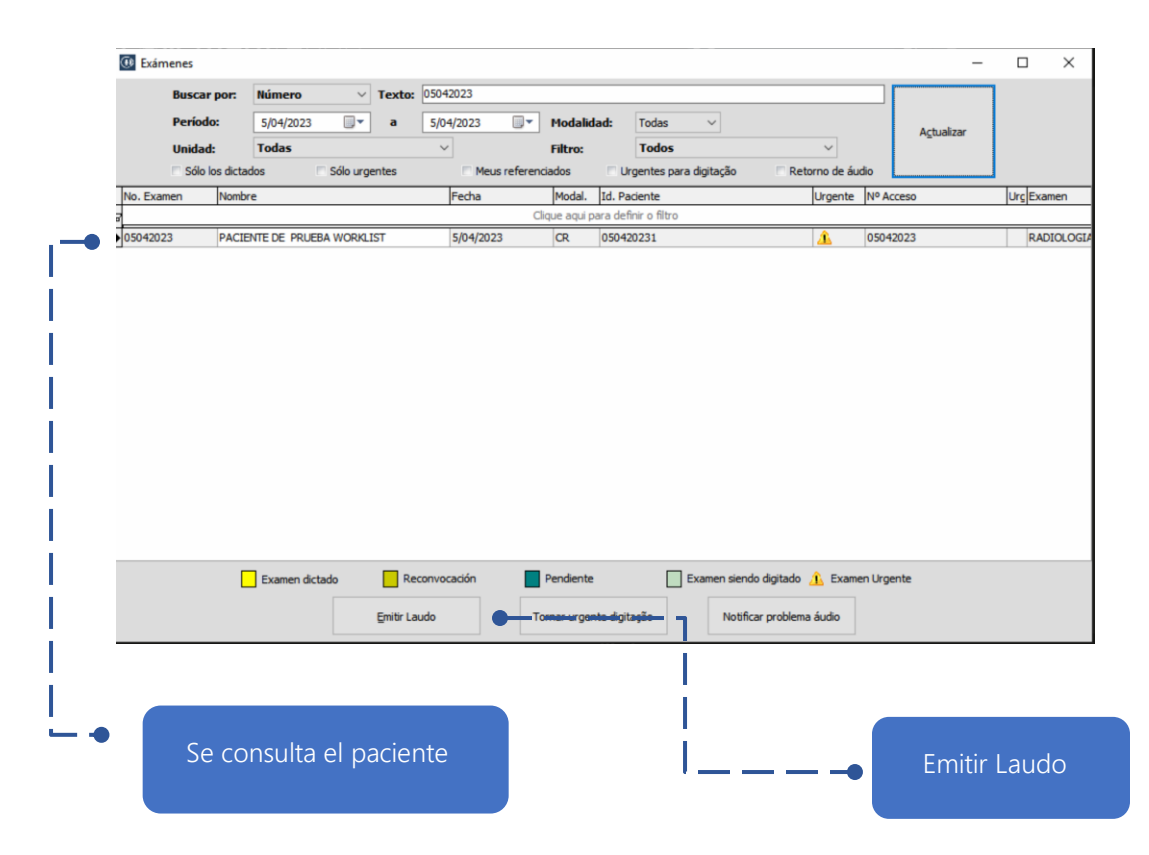

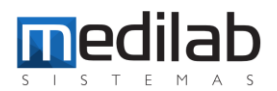

| Info                          | mes Finales                                       |                                                                   |                                                   |              |                 | o x          |
|-------------------------------|---------------------------------------------------|-------------------------------------------------------------------|---------------------------------------------------|--------------|-----------------|--------------|
| Paciente:                     | PACIENTE DE PRUEBA WO                             | RKLIST                                                            | Fecha Examer05/04/2023                            | Id. Paciente | : 050420231     |              |
| Examen:                       | RADIOLOGIA DE MANO DE                             | RECHA                                                             | Núm. Examen:05042023                              | Núm. Inform  | et              |              |
| T Bookn                       | an Old Style 🗸 🗸                                  | 10 ∨ <b>■</b> ∨ <b>B</b> <i>I</i> <u>U</u>                        | A <sup>\$</sup> A <sub>\$</sub> ¥ 🍓 🗉 🗃 🔳 🗐       | II 🤍 🔍 🖸     | Plantila        | s de Informe |
|                               | 8 🗈 🛍 📎 🍪 🛡                                       |                                                                   |                                                   | 目目律律         |                 |              |
|                               | 2.1.1.1.2.1.3                                     | 1 • 4 • 1 • 5 • 1 • 6 • 1 • 7 • 1                                 | 8 · · · 9 · · · 10 · · · 11 · · 12 · · · 13 · · · | 14   15   16 | 17: 118: 11     | 91120        |
|                               | Ö Proin                                           | salud IPS                                                         |                                                   |              |                 |              |
| 0<br>                         | FECHA                                             | :05/04/2023                                                       |                                                   |              |                 |              |
| 53 -<br>                      | SERVICIOS<br>PACIENTE<br>DOCUMENTO<br>No. ESTUDIO | :RADIOLOGIA DE MA<br>:PACIENTE DE PRUE<br>:050420231<br>:05042023 | NO DERECHA<br>BA WORKLIST                         |              |                 |              |
|                               |                                                   | n. 0 •                                                            | Cast de Evénena 1 🛕 Cast                          | rantar       |                 |              |
| Se autocomplete el            | dico Solicitante                                  |                                                                   | Cant. de Examene 1 Cont                           | >>>  ++ □    | Finalizar infor | me           |
| campo Entidad con la Médeo Em | sor                                               |                                                                   |                                                   | 1            | ipo de Informe  |              |
|                               |                                                   | ~                                                                 |                                                   | [            | 2-PRUEBA        | ~            |
| formación creada              | Firma Emisor                                      |                                                                   | Firma Revisor                                     | 1            | /ersión:        | Ins. Cuerpo  |
| n la worklist.                | uardar 🖌 🖌 Guardar e                              | Imprimir Suardar e Inc. Informe                                   | Guardar y Email                                   |              | tail            | Salir        |

### www.medilabsistemas.com.br

y

f /medilabsistemas in /in/medilabsistemas

/sistemasmedilab

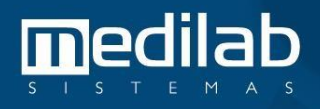